# US-9256P PC 遠端監控軟體

# 操作手册

版本:V 1.3.0

志禾工業股份有限公司

ACCUTHERM Co.,Ltd

# 1.1 系統架設

在使用連線軟體之前,請先將 US-9256P 溫溼度控制器架設完成,並通上電源。 本系統可以使用 RS-232(單機)與 RS-485(單機與多機)通訊連接。

## 1.2 US-9256P 硬體安裝與設定

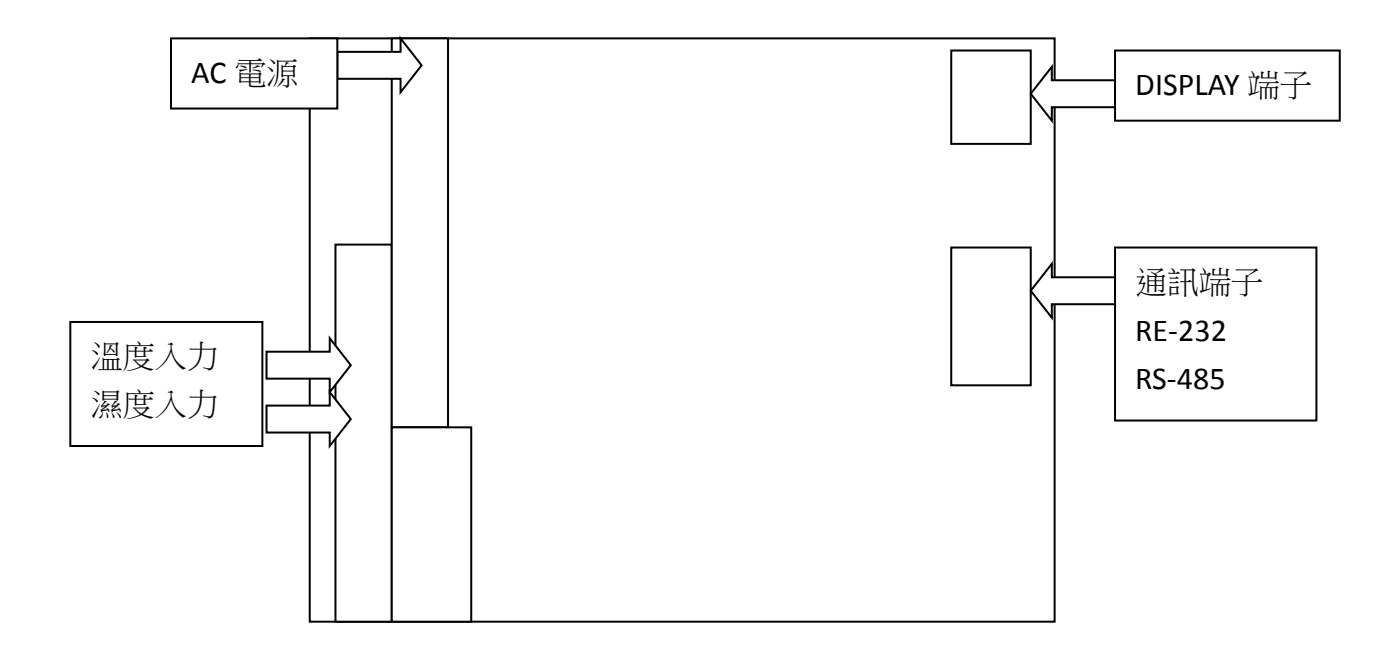

#### 1.3 安裝連線程式

程式安裝完成後,請將 US-9256P 使用 RS-232 或 RS-485 與 PC 連接。

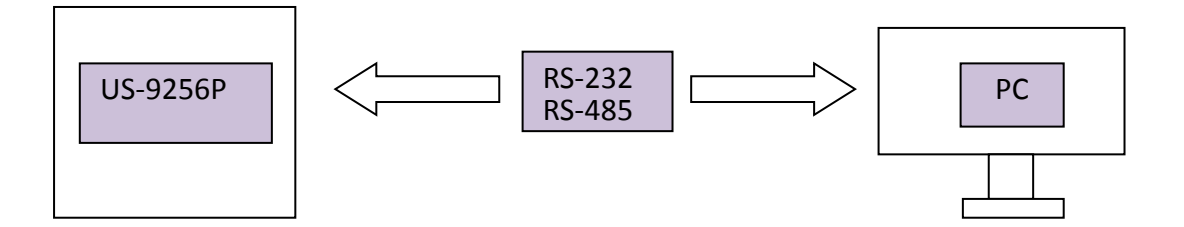

# 2.1 程式設定/啟動軟體

- a. 程式開啟時,須先設定登入,預設值"管理員登入"密碼是"12345"。
- b. 密碼變更時,須在登入完成後才能變更。

| 登入管理 通訊管理 資料管理 語言 系統設定 説明         通訊端口開啓         通訊端口開容         連線監控 ② 多機監控 ③ 歴史曲線 ▲程式编辑 配頼助設定         連線状態         連線状態         連線         連線         連線         連線         連線         連線         連線         連線         連線         連線         連線         連線         連線         連線         連線         連線         連線         連線         運線         運線                                                                                                    |   |
|----------------------------------------------------------------------------------------------------|---|
| □ 單機監控 ② 多機監控 ② 歷史曲線 ▲程式编辑 配辅助設定 →建築軟態 →建築軟態 →建築軟態 →建築軟態 →建築軟態 →建築軟態 →建築軟態 →建築軟態 →建築軟態 → 単築 → 単築 → 単長 → 単長 |   |
|                                                                                                    |   |
| 連線状態                                                                                                    |   |
| 機就 速線 SI 水樹 Ve                                                                                                    |   |
|                                                                                                    |   |
|                                                                                                    |   |
|                                                                                                    |   |
|                                                                                                    |   |
|                                                                                                    |   |
|                                                                                                    |   |
|                                                                                                    |   |
|                                                                                                    |   |
|                                                                                                    |   |
|                                                                                                    |   |
|                                                                                                    |   |
|                                                                                                    |   |
|                                                                                                    |   |
|                                                                                                    |   |
|                                                                                                    |   |
|                                                                                                    |   |
|                                                                                                    |   |
|                                                                                                    |   |
|                                                                                                    |   |
|                                                                                                    |   |
|                                                                                                    |   |
|                                                                                                    |   |
|                                                                                                    |   |
|                                                                                                    |   |
|                                                                                                    |   |
|                                                                                                    |   |
|                                                                                                    |   |
|                                                                                                    |   |
|                                                                                                    |   |
|                                                                                                    |   |
|                                                                                                    |   |
|                                                                                                    | • |
|                                                                                                    |   |
|                                                                                                    |   |

| ļ | JUS9256 |              |       |    |              |       |
|---|---------|--------------|-------|----|--------------|-------|
|   | 登入管理    | 通訊管理         | 資料管理  | 語言 | 系統設定         | 說明    |
|   | 管理      | <b>閏</b> 員登入 | 2 圆歷史 | 曲線 | <b>合程式編輯</b> | 可輔助設定 |
| ĺ | 變更      | 包密碼          |       |    |              |       |
|   | 登出      | 4            |       |    |              |       |
|   |         |              |       |    |              |       |
|   |         |              |       |    |              |       |
|   |         |              |       |    |              |       |
|   |         |              |       |    |              |       |
|   |         |              |       |    |              |       |
|   |         |              |       |    |              |       |
|   |         |              |       |    |              |       |
|   |         |              |       |    |              |       |
|   |         |              |       |    |              |       |

### c. 密碼變更

在"原密碼"位置輸入原始密碼之後,再於"新密碼"位置輸入新變更之密碼,於"重複新密碼"位置在輸入 一次新密碼,進行確認。

| 🔜 密碼變更 | ×  |
|--------|----|
| 原密碼:   |    |
| 新密碼:   |    |
| 重複新密碼: |    |
| 確定     | 取消 |

# d. 管理通訊/連接扈設定

連線前,須先設定與 PC 端相同的通訊扈

| 029220                                |               |         |
|---------------------------------------|---------------|---------|
| 登入管理 通訊管理 資料管理 語言 系統設定 說明             |               |         |
| · · · · · · · · · · · · · · · · · · · | 🔡 連訊設定        | ×       |
| 監控模式                                  |               |         |
| 電子郵件                                  | 通訊端口:         | COM1 🔽  |
|                                       | <b>進輸速</b> 率: | 19200   |
|                                       |               |         |
|                                       | 同位极查:         | Even    |
|                                       | 資料位元:         | 8 🗸     |
|                                       | 停止位示。         | One     |
|                                       | IFILIED.      |         |
|                                       |               | Teresta |
| 軟體端設定值                                | 11年11名        |         |
|                                       |               |         |
|                                       |               |         |
| 通訊連接埠 (COM1) 內容                       | ? ×           |         |
| 一般 連接埠設定 臨訊程式 詳細答:                    | [4] 咨源 ]      |         |
|                                       |               |         |
| 每秒傳輸位元(B): 📓                          | 600           |         |
| 資料位元①: [8                             |               |         |
| 同位検査のと                                |               |         |
|                                       |               |         |
| 19正11元回): [1                          |               |         |
| 流量控制①   #                             |               |         |
| Ster PAD                              |               |         |
| <u></u>                               | (五) 通床水頂設唱(五) |         |
|                                       |               |         |
|                                       |               |         |
|                                       |               |         |
| PC 端設定值                               |               |         |
|                                       | 確定取消          |         |
|                                       |               |         |

#### e. 監控模式設定/單機、雙機連線

設定單機時,須指定機號,多機監控時,須設定連接數量,並於每一台 US-9256P 硬體先指定不重複 之機號。

| 🔜 監控模式         | _ 🗆 🗙    | 🔜 監控模式    | _ <b>_</b> × |
|----------------|----------|-----------|--------------|
| 模式             | 多機 ————  | 模式        | _多機          |
| 匰機             |          | <u>多機</u> |              |
|                | ID:1 ~ 2 |           | ID:1 ~ 2 *   |
| 機號<br><u>3</u> |          | 機號        |              |
|                |          |           |              |
| 確定             | 取消       |           | 取消           |
|                |          |           |              |

e-1. 設定異常時,發出電子郵件通知操作員,以便可以即時處理異常問題。 此功能可以不設定,不會影響連線功能。

設定完成後,"異常狀況發生時啟動電子郵件自動通報"必須勾選。

| 🔜 電子郵件     |                 |  |
|------------|-----------------|--|
| ☑ 異常狀      | 況發生時啓動電子郵件自動通報? |  |
| 收件者電子郵件位址: |                 |  |
| 儲存         |                 |  |

- f. 資料讀取
  - 1. 讀取已經有記錄過的歷史資料檔案。
  - 2. 此功能可以在未連接 US-9256P 硬體之前,讀取已儲存在電腦裡的歷史資料。
  - 3. 連接 US-9256P 啟動之後,可以在歷史曲線功能讀取項目選擇使用。

| J US9 | 256                 | J US9256                                 |                                       |
|-------|---------------------|------------------------------------------|---------------------------------------|
| 登入    | 通訊                  | 資料 語系統 說 登入 通訊 資料 语系統說                   |                                       |
| 目前單語  | 機                   | 歴史 一 一 一 一 一 一 一 一 一 一 一 一 一 一 一 一 一 一 一 |                                       |
|       |                     |                                          |                                       |
|       |                     | 時間範<br>1<br>1<br>1<br>息動程式編車<br>2<br>2   |                                       |
|       |                     | 100 - 100                                |                                       |
|       | 歴史曲線     ■     町取世常 |                                          |                                       |
| ſ     | : 🎦 南谷仙乡            |                                          |                                       |
|       | 標題                  | -000.0 -000.0 -000.0 [2 ]                |                                       |
| L     |                     | 温度香烧值 温度香烧值 温度香烧值 温度香烧                   | ····································· |
|       | 100 ÷               | 100                                      | 100 100 🗧                             |
|       |                     | 90                                       | 90                                    |
|       |                     |                                          | 80                                    |
|       |                     | 70                                       | 70                                    |
|       |                     |                                          | 60                                    |
|       | Tem                 |                                          |                                       |
|       | ات<br>م             | 50                                       | 50 (%RHI                              |
|       |                     | 40                                       | 40                                    |
|       |                     | 30                                       | 30                                    |
|       |                     | 20                                       | 20                                    |
|       |                     | 10                                       | 10                                    |
|       |                     | 0                                        | 0                                     |
|       | 0 *                 | 12:00:00 12:                             |                                       |

g. 語言

1. 尚未啟動連線時,可以任意變更語言,啟動連線後,即不可再變更語言。

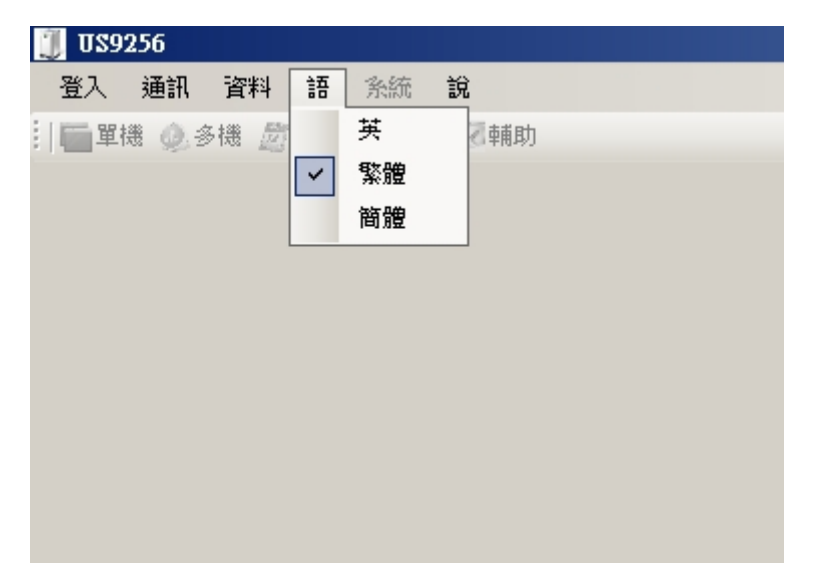

- h. 說明
  - 1. 查閱事件履歷功能、入力與出力接點狀態。

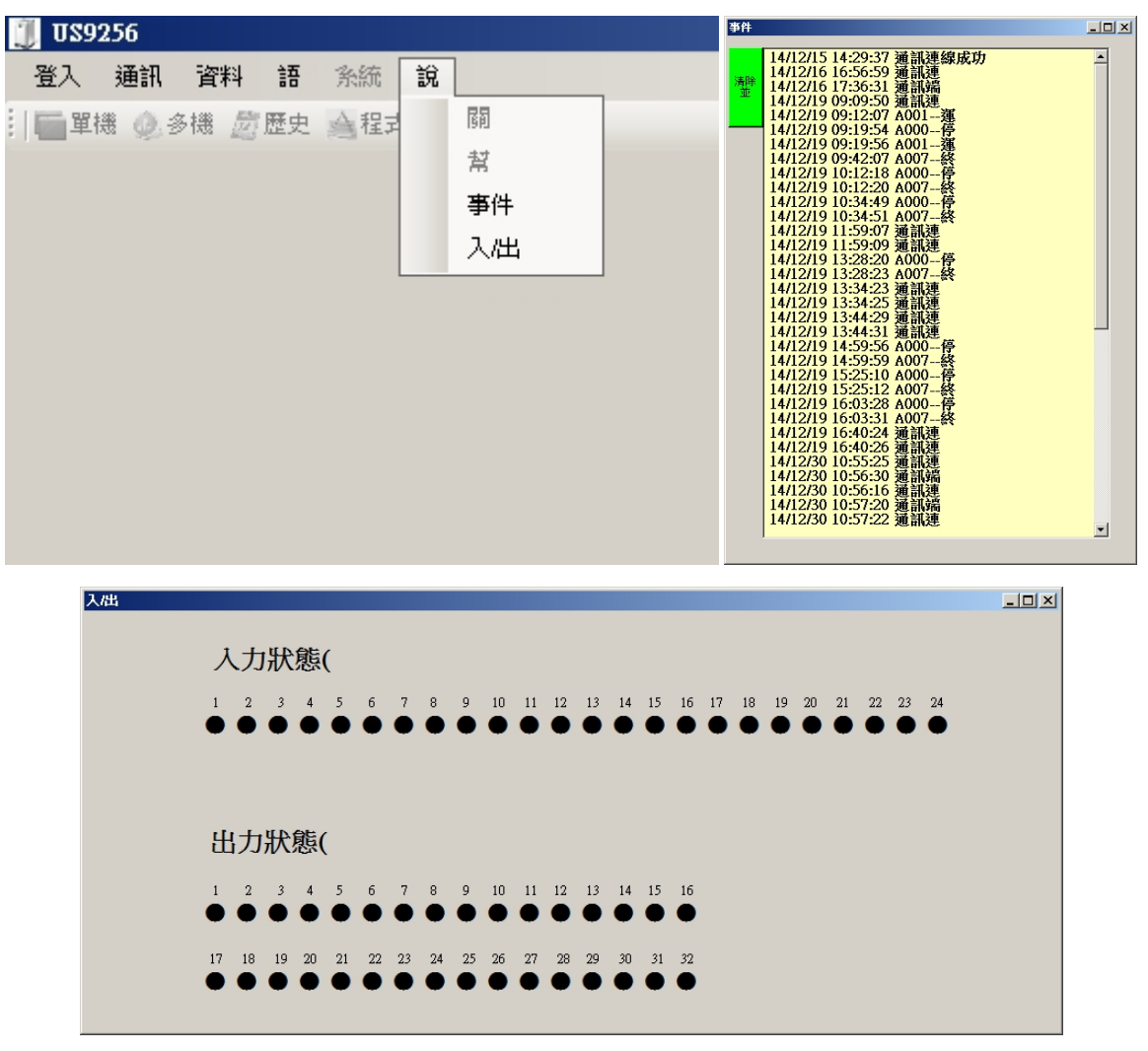

#### 3.1 連線設定

啟動連線時,預設值將會開啟監控視窗。預設定運轉功能與程式編輯時,可先關閉監控視窗。

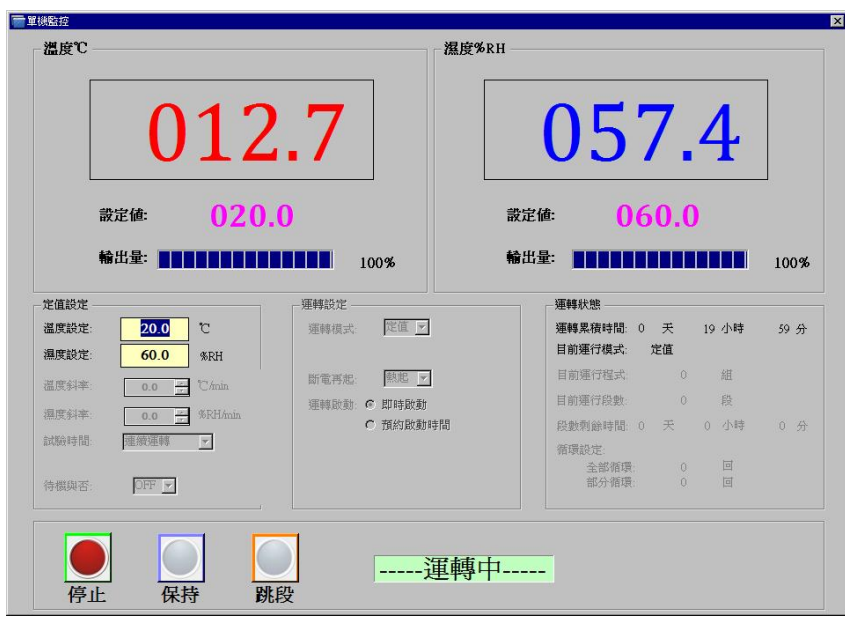

#### 3.2 執行程式編輯項目設定

a. 若有個別需求,可以自訂變更紀錄資料位置。

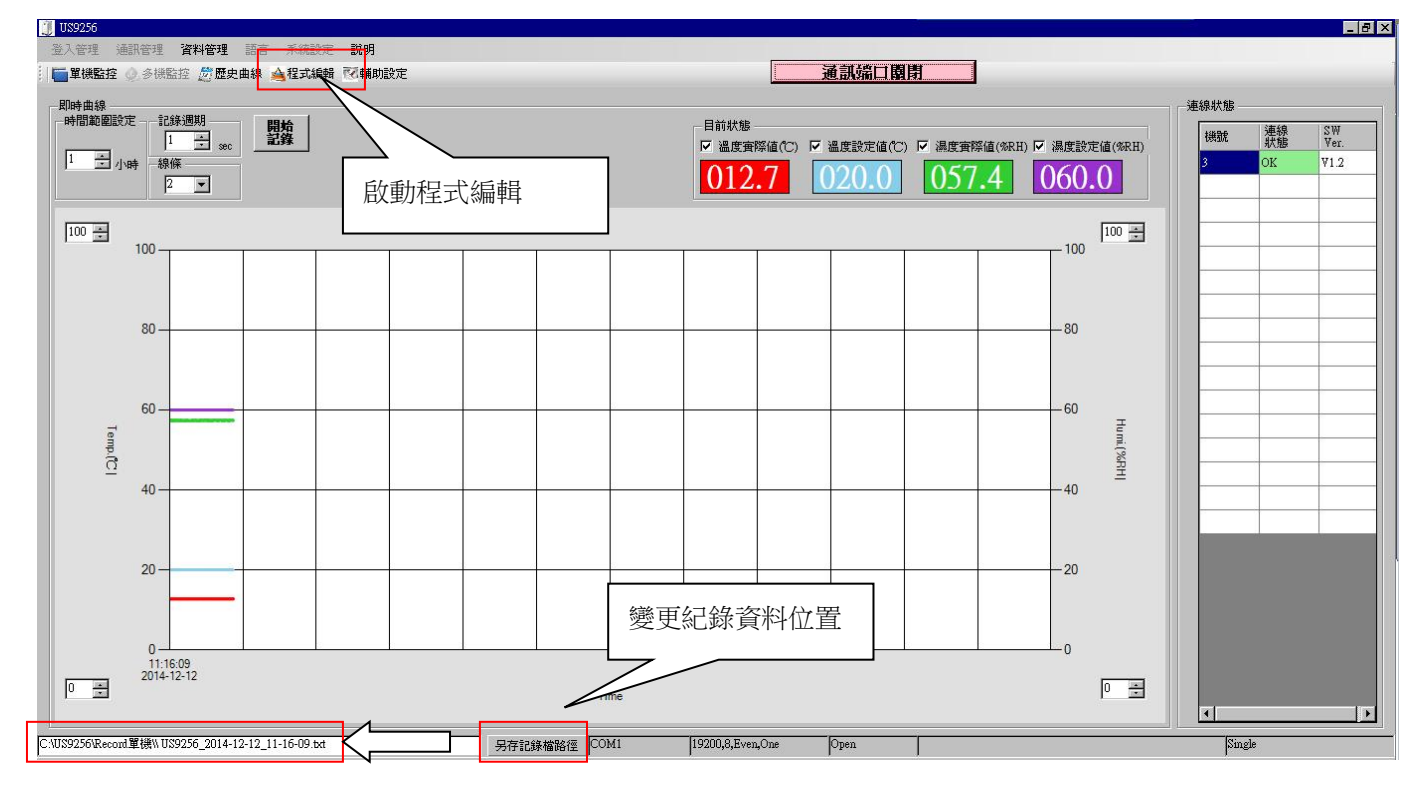

#### 3.3 程式編輯

a. 新程式編輯前,須先按壓"新增一段"按鈕,進行程式組別新增。

| ▲程式編輯                                   | ×                                                                                                    |
|-----------------------------------------|----------------------------------------------------------------------------------------------------|
|                                         |                                                                                                    |
| 投 温度 温度 時 分 温度 温度 訊 訊 訊 訊 訊 訊     載     | 程式組別<br>請選擇: 1 <u>→</u> ···· > 下載<br><b>資料資取中!請務候</b>                                                 |
|                                         | 從 <u>1 →</u> 組複製到 <u>1 →</u> 組 <u>確定</u><br>刪除第 <u>1 →</u> 組 <u>確定</u><br>插入第 <u>0 →</u> 段數 <u>確定</u> |
| ▼         新増           100 ÷         -段 | <ul> <li>複製第 0 → 段數插至第 0 → 段數 確定</li> <li>複製第 0 → 段數蓋至第 0 → 段數 確定</li> </ul>                          |
| 100                                     | 全部循環 1 次                                                                                              |
| 80                                      | 部分循環                                                                                                  |
| · · · · · · · · · · · · · · · · · · ·   | 組別 1 2 3 4 5                                                                                          |
| PC 40                                   | 従第 0 0 0 0 段                                                                                          |
| 20                                      | 至第 0 0 0 0 0 段                                                                                        |
| 0                                       | 循環 1 1 1 1 回                                                                                          |
| 0.00                                    |                                                                                                    |
| 時間範圍 1 一 小時                             |                                                                                                    |
|                                         |                                                                                                    |

b. 設定完溫濕度、運轉時間、待機項目、時間訊號之後,須勾選"上傳"框,程式組才會傳至控制器。

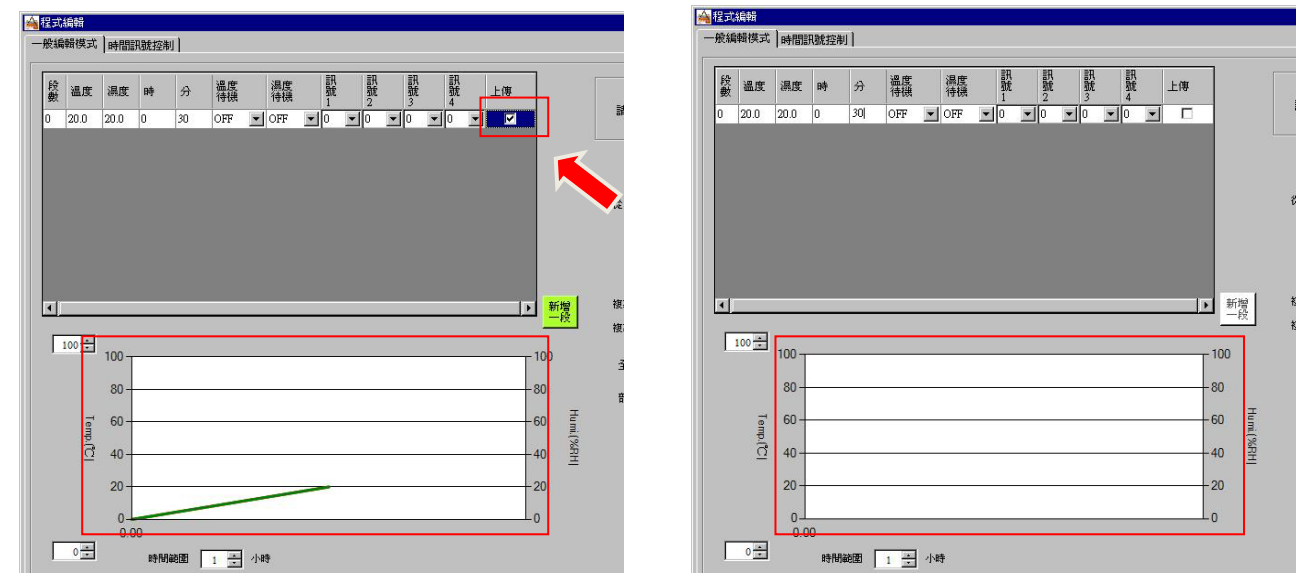

c. 程式完成上載後,程式編輯視窗左側可變更顯示 RENGE 範圍,下方可變更檢視時間。

3.4 程式組別增減編輯

a. 組別選擇

輸入或選擇上下按鍵,變更將要編輯的程式組別。完成後按壓"下載"進行讀取 US-9256P 控制器的程式組。若控制器沒有程式,則下載無效。

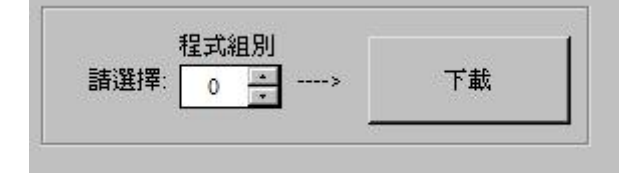

#### b. 程式組複製

任意選擇一段程式組,從選擇組別複製到任意一組之後,並按確定進行複製。

任意選擇一段程式組,從選擇組別刪除,並按確定進行刪除。

任意選擇一段程式組,從選擇組別插入,並按確定進行插入。

| 從 | 1 主組複製到 | 1 👬 組  | 確定 |
|---|---------|--------|----|
|   |         | 1 ÷ 組  | 確定 |
|   | 插入第     | 0 🕂 段數 | 確定 |

#### c. 程式組取代或插入

任意選擇一段程式做為複製值,並插入到其他程式段裡。 任意選擇一段程式做為複製值,並覆蓋其他程式段做為取代。

| 複製第 | 0 🕂 段數插至第 | 0 🕂 段數 | 確定 |
|-----|-----------|--------|----|
| 複製第 | 0 ÷ 段數蓋至第 | 0 🕂 段數 | 確定 |

#### d. 程式循環

任意設定程式段進行回圈循環,最可設定5組程式連結循環。 每一組只能設定循環一段程式段。

| 全部循環 |   | 1 | 灾 |   |   |   |
|------|---|---|---|---|---|---|
| 部分循環 |   |   |   |   |   |   |
| 組別   | 1 | 2 | 3 | 4 | 5 |   |
| 從第   | 0 | 0 | 0 | 0 | 0 | 段 |
| 至第   | 0 | 0 | 0 | 0 | 0 | 段 |
| 循環   | 1 | 1 | 1 | 1 | 1 | 回 |

## 3.5 時間訊號控制

| no. | ON DELAY CUT ON/OFF CUT TIME                                       |  |
|-----|--------------------------------------------------------------------|--|
|     |                                                                    |  |
| 0   | < All Time Off >                                                   |  |
| 1   | < All Time On >                                                    |  |
| 2   | 0 小時 0 分 C ON C OFF 0 小時 0 分                                       |  |
| 3   | 0 小時 0 分 C ON C OFF 0 小時 0 分                                       |  |
| 4   | 0 <b>Лин</b> 0 <del>Д</del> С ОК С ОFF 0 <b>Лин</b> 0 <del>Д</del> |  |
| 5   |                                                                    |  |
| 6   | 0 <b>/и</b> 0 <del>/</del> 0 0 горт 0 <b>/и</b> 0 <del>/</del>     |  |
| 7   | 0 Лиф 0 Э Сол соff 0 Лиф 0 Э                                       |  |
| 8   | 0 <b>ли</b> 0 <del>д</del> Сол соff 0 <b>ли</b> 0 <del>д</del>     |  |
| 9   |                                                                    |  |

- a. 扣除 RELAY #0 設定 All Time Off、RELAY #1 設定 All Time On,其餘 RELAY #2~9 皆可任意設定時間。
- 3.6 歷史資料讀取

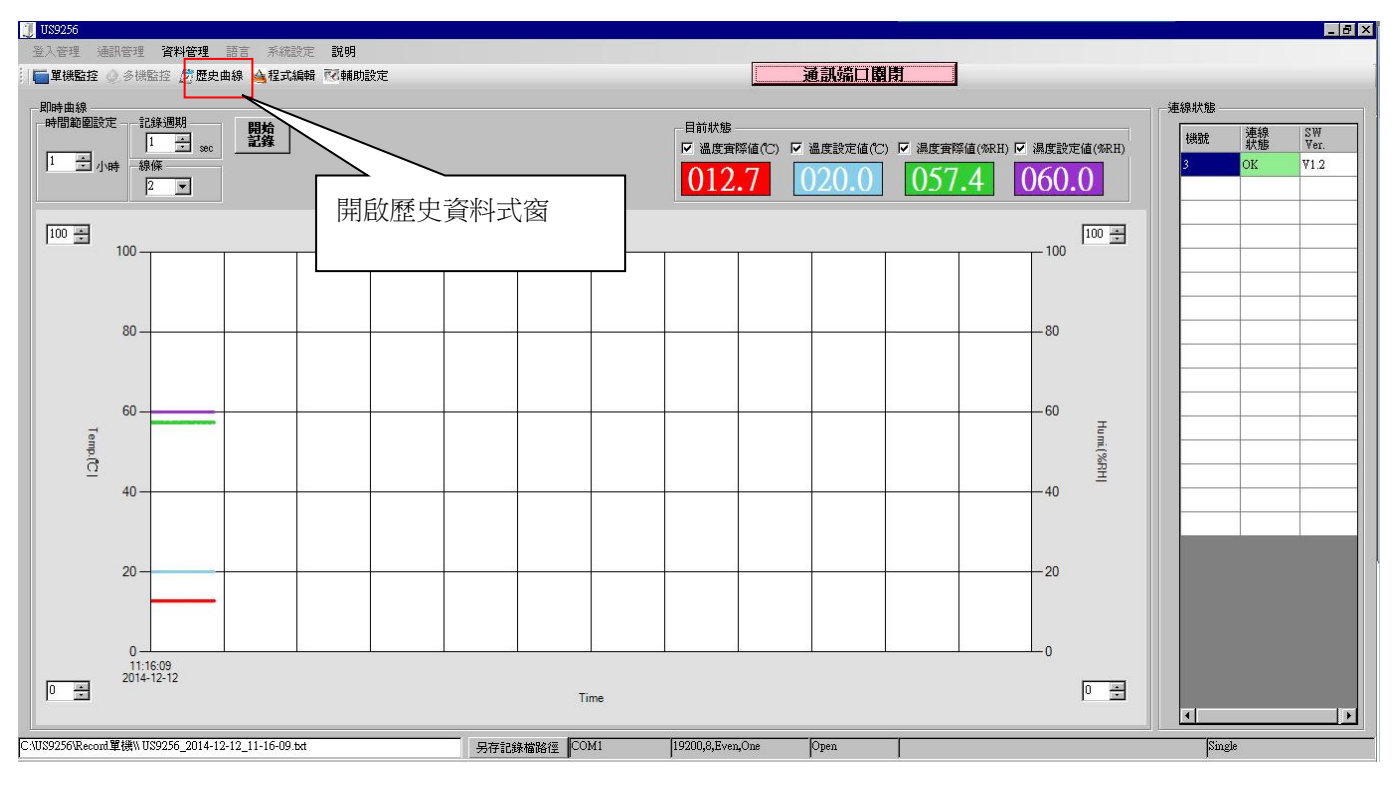

a. 視窗開啟之後,選擇開啟就檔,讀取記錄資料。

| indowsXP (C:) + US9256 + Reco | 搜尋 Record單機                |                  |      |
|-------------------------------|----------------------------|------------------|------|
|                               |                            |                  |      |
| <b>_</b>                      | 名稱 🔺                       | 修改日期             | 類型   |
|                               | US9256_2014-12-19_09-11-45 | 2014/12/19 上午 09 | 文字文件 |
|                               |                            |                  |      |
|                               |                            |                  |      |
|                               |                            |                  |      |
|                               |                            |                  |      |

b. 選擇資料匣位置之後,即可開啟歷史曲線。

| <b>國 歴史田</b> 紡      |            | 曲 刻印 @ 放大 🐖 | (確FVCFI  |                   |                |             |                |                        | ×        |
|---------------------|------------|-------------|----------|-------------------|----------------|-------------|----------------|------------------------|----------|
|                     | * * ***    |             | IAARVORP | - 狀態設定            | ^ ▽ 温度設定値の~)   | □ 湯度実際値(%2) | 1) 同 温度設定値(のロ  | ) <del>(</del> <u></u> |          |
| -標題                 |            | $\geq$      |          | -000.0            | -000.0         | -000.0      | -000.0         |                        |          |
|                     |            | 開啟歷史賞       | 科        |                   | 温度實際值          | 溫度設定值       | 温度實際值          | 濕度設定值                  |          |
| 100 ÷               | 100        |             |          |                   |                |             |                | 100                    | 100 ÷    |
|                     | 90         |             |          |                   |                |             |                | 90                     |          |
|                     | 80         |             |          |                   |                |             |                | 80                     |          |
|                     | 70         |             |          |                   |                |             |                | 70                     |          |
| _                   | 60         |             |          |                   |                |             |                | 60                     | Ŧ        |
| emp.(°C             | 50         |             |          |                   |                |             |                |                        | ımi.(%RH |
|                     | 40         |             |          |                   |                |             |                | 40                     | -        |
|                     | 30         |             |          |                   |                |             |                | 30                     |          |
|                     | 20         |             |          |                   |                |             |                | 20                     |          |
|                     | 10         |             |          | _ 選擇歷             | 史記錄資料          |             |                | 10                     |          |
|                     | 0          |             |          |                   | 12:00:00       |             |                | 0 12:00:00             |          |
|                     |            |             |          | $\longrightarrow$ |                |             |                |                        |          |
|                     |            |             |          | \                 | \              |             |                | 1                      | _        |
|                     |            |             |          |                   | N 10 00 11 45  |             | 改日期            | 類型                     |          |
| L                   |            |             |          | 089230_2014-1     | 12-19_09-11-45 | 20          | 14/12/19 上十 09 | XŦXIŦ                  |          |
| :                   |            |             |          |                   |                |             |                |                        |          |
|                     |            |             |          |                   |                |             |                |                        |          |
|                     |            |             |          |                   |                |             |                |                        |          |
| :P (C:)<br>ints and | l Settings |             |          |                   |                |             |                |                        |          |
| ı Files             |            |             |          |                   |                |             |                |                        |          |
| DATA                |            |             |          |                   |                |             |                |                        |          |
| ~~~~~               |            |             |          |                   |                |             |                |                        |          |
| 4年1歳                |            |             |          |                   |                |             |                |                        |          |

3.7 輔助設定

| ↓ US9256<br>金入管理 通訊管理 資料管理 語言 系统設定<br>■ 單級監控 ② 多供監控 ⑦ 歷史曲線 ▲程式编辑<br>□ 即時曲線 | 説明<br>忆輔助設定 |                           | 通訊端口關閉                                                                      |                         | _  ♂  ×                          |
|----------------------------------------------------------------------------|-------------|---------------------------|-----------------------------------------------------------------------------|-------------------------|----------------------------------|
|                                                                            | 開啟輔助設定社     | 見窗                        | 状態<br>速度策容について 温度設定値(C) レ 3<br>12.7 020.0 0 0 0 0 0 0 0 0 0 0 0 0 0 0 0 0 0 | B度實際值(%RH) ☑ 湯度設定值(%RH) | 機號 連線 SW<br>軟態 Ver.<br>3 OK ♥1.2 |
| 100                                                                        |             |                           |                                                                             | 100 +                   |                                  |
| 80                                                                         |             |                           |                                                                             | 80                      |                                  |
| 60                                                                         |             |                           |                                                                             | - 60 Humi (%RH)         |                                  |
| 20                                                                         |             |                           |                                                                             | - 20                    |                                  |
| 0                                                                          |             |                           |                                                                             | 0                       |                                  |
| 0                                                                          | 另存記         | Time<br>脉瘤路徑 COM1 [19200, | B,Even,One Open                                                             | 0 *                     | Single                           |

- a. 時間日期變更。
- b. 查閱軟體版本與控制器版本。
- c. 可自定與 PC 端連線設定時間日期,設定完成後執行下方同步按鈕。

| 🐼 輔助設定   |                     |   |      |   |      |        | ×     |
|----------|---------------------|---|------|---|------|--------|-------|
| 日期設定: 20 | ) <mark>14 ÷</mark> | 1 | 12 🛔 | / | 15 🛔 | 機臺編號:  | 3 📮   |
|          |                     |   |      |   |      | 控制器版本: | 1.3.0 |
| 時間設定:    | 15                  | - | 30   | 1 | 28   | 軟體版本:  | V1.2  |
|          | 校正控制器時間與PC同步        |   |      |   |      |        |       |